# **CREATION DE L'IDENTITE NUMERIQUE LA POSTE**

Etape 1 : Allez sur https://lidentitenumerique.laposte.fr/ et cliquez sur "Créer votre identité numérique"

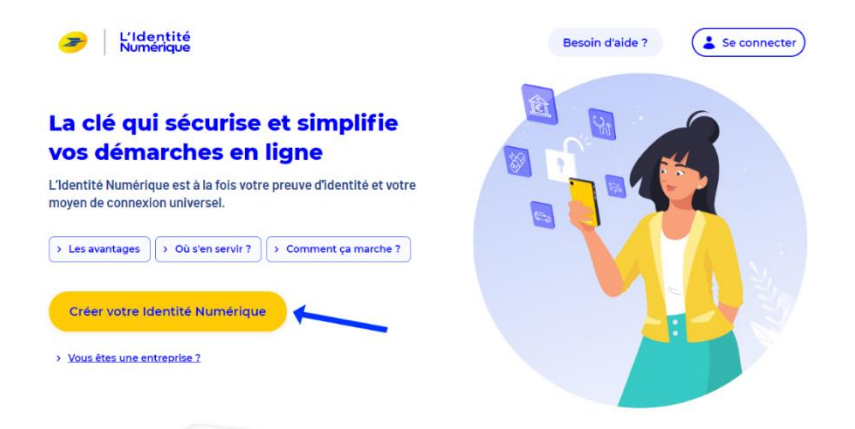

Etape 2 : Téléchargez l'appli sur votre smartphone en scannant le code QR ou en continuant sur le site web

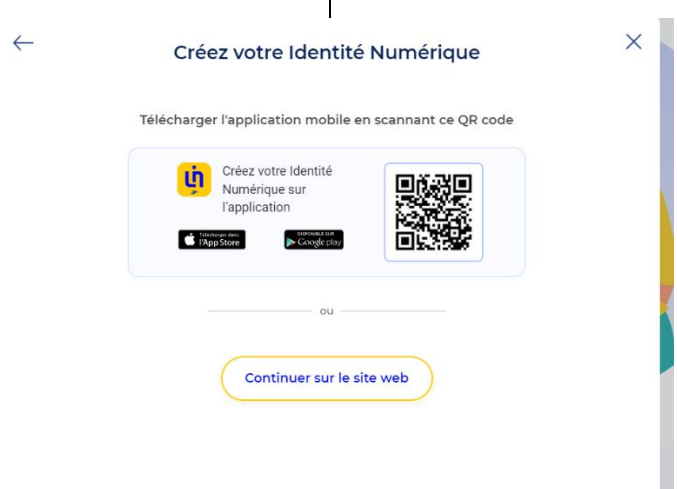

Etape 3 : Créez votre compte : Remplissez les informations requises. N'oubliez pas d'accepter les CGU

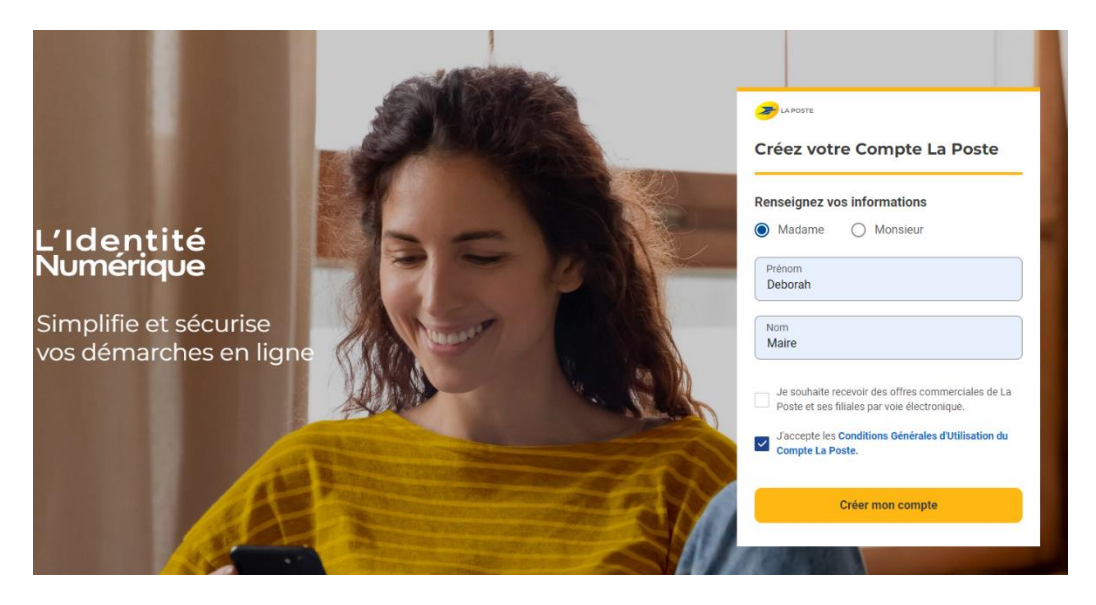

#### Veuillez accepter les C.G.U. pour continuer

Avant d'accéder au service de L'Identité Numérique, merci de lire attentivement la dernière version de nos <u>conditions générales d'utilisation</u>. Vous devez accepter ces conditions afin de poursuivre votre navigation sur le service de L'Identité Numérique.

ACCEPTER

**Etape 4 :** Validez votre numéro de téléphone.

Indiquez le numéro de portable que vous utiliserez pour vos démarches, vous recevrez ensuite un code de validation pour le confirmer. Entrez ce code sur cette page. ATTENTION les codes peuvent être lents à arriver - attendez sans en redemander un autre.

|                                   |                                                      | <u>Deborah Maire</u>                                                                                                    |  |
|-----------------------------------|------------------------------------------------------|----------------------------------------------------------------------------------------------------|--|
| L'Identité<br>Numérique           | l (Identité                                          | Saisissez le code de vérification reçu par sms au                                                                                                    |  |
|                                   | Numérique                                            | +33 6 03 64 22 79 × Modifier                                                                                                    |  |
|                                   |                                                      | Nous vérifions votre numéro de mobile qui vous sera utile à plusieurs étapes : lors de la vérification avec un postier et pour associer votre Identité<br>Numérique à votre smartphone. Il ne sera pas utilisé à des fins commerciales.                                                                                                    |  |
|                                   | 01 Numéro de mobile                                  | Code de vérification                                                                                                    |  |
|                                   | Renseignez votre numéro de mobile                    |                                                                                                    |  |
|                                   | → Saisissez le code de vérification                  |                                                                                                    |  |
|                                   | 02 Informations d'identité                           |                                                                                                    |  |
| 03 Vérification de votre identité |                                                      | VUUS 11 dVEZ pas reçu par si ris :<br>Parfois, l'envoi du sms peut prendre quelques minutes, veuillez patienter avant de demander le renvoi du sms.                                                                                                    |  |
|                                   |                                                      | Veuillez patienter 00:06                                                                                                    |  |
|                                   |                                                      | SUIVANT                                                                                                    |  |
|                                   |                                                      |                                                                                                    |  |
|                                   |                                                      | Voo donnies sont collecties par La Poste pour la crietion de voete Ventité Numérique et pour la releasion de la Lattre Recommandée Electionique (LRE) expédiée par note parte-nieue 4424 si rous acceptes de recourir eu service<br>de vérification de rote déntité en ligne :Pour plus d'information sur laur utilization, leur durée de conservation et les modalités d'exercice de vos droits vous pouvet lies <u>a Charte Hometique et Libertés</u> |  |
|                                   |                                                      |                                                                                                    |  |
|                                   |                                                      |                                                                                                    |  |
|                                   |                                                      |                                                                                                    |  |
| 1                                 | Besoin d'aide Mentions légales C.G.U. Nous contacter | Charte Informatique et Libertés Politique cookies Accessibilité : non conforme Trouver un bureau de poste participant Gérer mes cookies                                                                                                    |  |
|                                   |                                                      |                                                                                                    |  |

**Etape 5 :** Votre numéro de téléphone est maintenant confirmé. Remplissez les champs avec vos informations, en respectant bien les informations indiquées sur votre pièce d'identité.

|                         |                                       |                                                                                                    | Deborah Maire        |
|-------------------------|---------------------------------------|----------------------------------------------------------------------------------------------------|----------------------|
| L'Identité<br>Numérique |                                       | Saisissez les informations de la pièce d'identité<br>Assurez-vous que les informations soient correctement orthographiées (tirets, caractères spéciaux) et que tous les champs soient bien remplis. |                      |
|                         |                                       | Informations personnelles                                                                                                    |                      |
| 01                      | Numéro de mobile 🛛 🗸                  | Civilité                                                                                                    |                      |
| 02                      | Informations d'identité               | Madame Monsieur                                                                                                    |                      |
|                         | Sélectionnez votre pièce d'identité   | Prénom(s)<br>Veillez à reporter tous les prénoms inscrits sur votre pièce d'identité en les séparant d'un espace et en reportant                                                                    | Nom de naissance     |
| ÷                       | Saisissez vos informations d'identité | les éventuels traits d'union.                                                                                                    |                      |
|                         | Confirmez vos informations            | Nom d'usage (facultatif)<br>Si votre nom d'usage diffère de votre nom de naissance.                                                                                                    |                      |
| 03                      | Vérification de votre identité        |                                                                                                    |                      |
|                         |                                       | Informations de naissance                                                                                                    |                      |
|                         |                                       | Date de naissance                                                                                                    | Commune de naissance |
|                         |                                       | Pays de naissance                                                                                                    | Nationalité          |
|                         |                                       | Informations du document                                                                                                    |                      |
|                         |                                       | Numéro de votre passeport                                                                                                    |                      |
|                         |                                       | <u>Où les trouver ?</u>                                                                                                    |                      |
|                         |                                       | Date de délivrance                                                                                                    | Date d'expiration    |
|                         |                                       |                                                                                                    |                      |
|                         |                                       |                                                                                                    | RETOUR VALIDER       |

# Etape 6: Vous devez maintenant confirmer votre identité.

Vous pouvez effectuer cette démarche en bureau de Poste ou en ligne. Nous recommandons d'effectuer cette démarche à la Poste afin d'éviter les soucis électroniques.

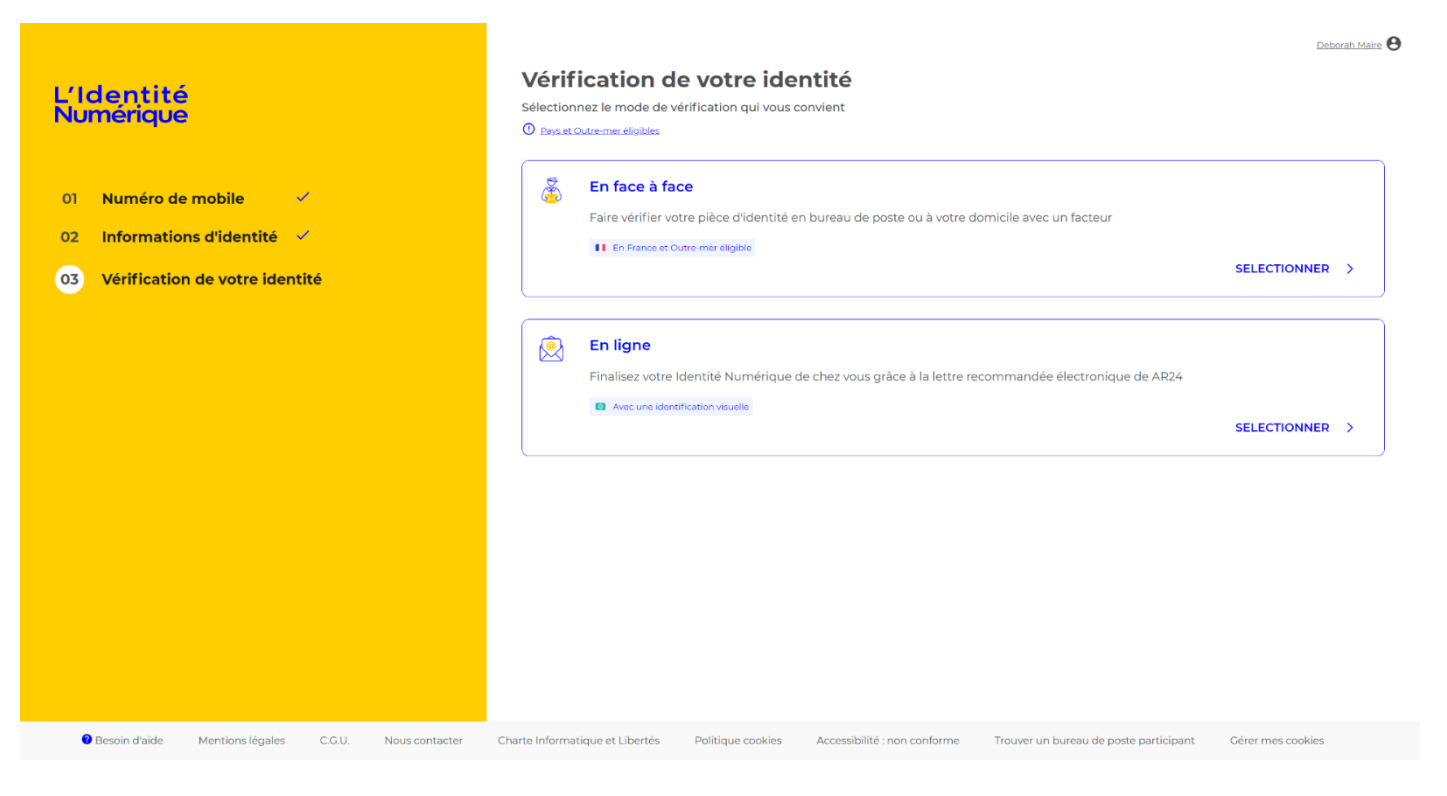

## EN BUREAU DE POSTE :

- Indiquez votre adresse postale pour recevoir les suggestions de bureau de poste disponibles
- Vous recevrez un code d'activation par téléphone qui vous sera nécessaire pour confirmer votre identité à la Poste.
- Rendez-vous simplement au bureau de Poste avec votre pièce d'identité et votre code d'activation.
- Une fois que l'agent de Poste aura validé cette étape, vous recevrez un email vous confirmant que votre identité numérique a bien été créée.

| L'Identité<br>Numérique | Deborah, vous avez choisi de passer en bureau de Poste.<br>Noubliez pas de présenter au chargé de clientéle la pièce d'identité téléchargée et le code d'activation reçu par SMS.<br>Attention, seuis les bureaux de poste affichés sur la carte proposent le service. |
|-------------------------|----------------------------------------------------------------------------------------------------|
|                         | MOZZNE BP #American   2.5mm Zor KLACE DE LA POSTE, 74/80, MORZINE   Poste ABONDANCE BP   FLACE DO COMMO DE FORE, 19/500, Frace BONDANCE   Poste Charte BP   Charte BP Exemption   Diagonal Managenal   Diagonal Managenal   Managenal Managenal                        |
|                         | Landri i digentiventa contoras, do di cisi, imagey e dato                                                                                                    |
|                         | ACCÉDER À VOTRE ESPACE PERSONNEL                                                                                                    |

#### **EN LIGNE :**

- Cliquez sur "en ligne"
- Acceptez les conditions et cliquez sur "Confirmer"
- Vous recevrez un mail vous informant que vous recevrez bientôt un "mail recommandé". Ce mail peut prendre 24 heures à arriver soyez patient.
- Lorsque vous aurez reçu ce mail recommandé, cliquez sur "voir mon courrier".
- Cliquez sur "Confirmer mon identité"
- Cliquez sur "Identification visuelle"

# **AR24**

## Ce que vous allez devoir faire :

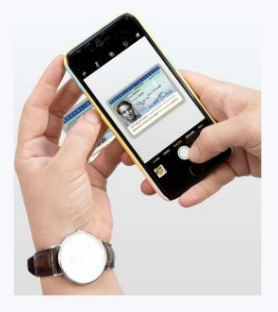

Etape 1 : Vous devrez prendre ou télécharger une photo de votre pièce d'Identité en cours de validité et en bon état,

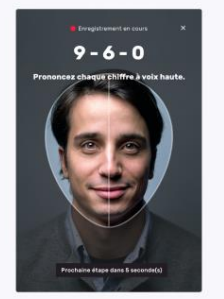

Etape 2 : Vous devrez faire une vidéo de votre visage et prononcer 3 chiffres.

Si vous n'êtes pas en capacité de parler, vous pourrez écrire les 3 chiffres sur un papier et présenter celui-ci à la caméra.

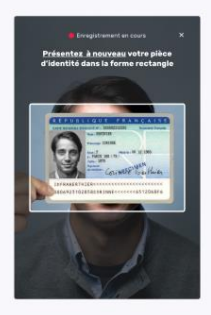

Etape 3 : En complément, il vous sera demandé de remontrer la pièce d'identité présentée à l'étape 1 ou de tourner la tête.

N'oubliez pas de vous munir de votre pièce d'identité

- Cliquez sur "Commencer"
- Cliquez sur le type de pièce d'identité que vous utilisez
- Vous devrez prendre une photo de cette pièce d'identité. La pièce d'identité doit être en bon état, la photo ne doit pas avoir de reflet, et la photo doit être de la pièce originale, pas d'une copie.
- D'expérience, il a été plus simple de prendre les photos recto-verso de la pièce d'identité, de la sauvegarder sur un ordinateur et de la télécharger de là sur le site internet.
- Cliquez sur "Ajouter ma pièce d'identité"

Ajouter ma pièce d'identité

- Ajouter la face avant
- Ajoutez l'arrière

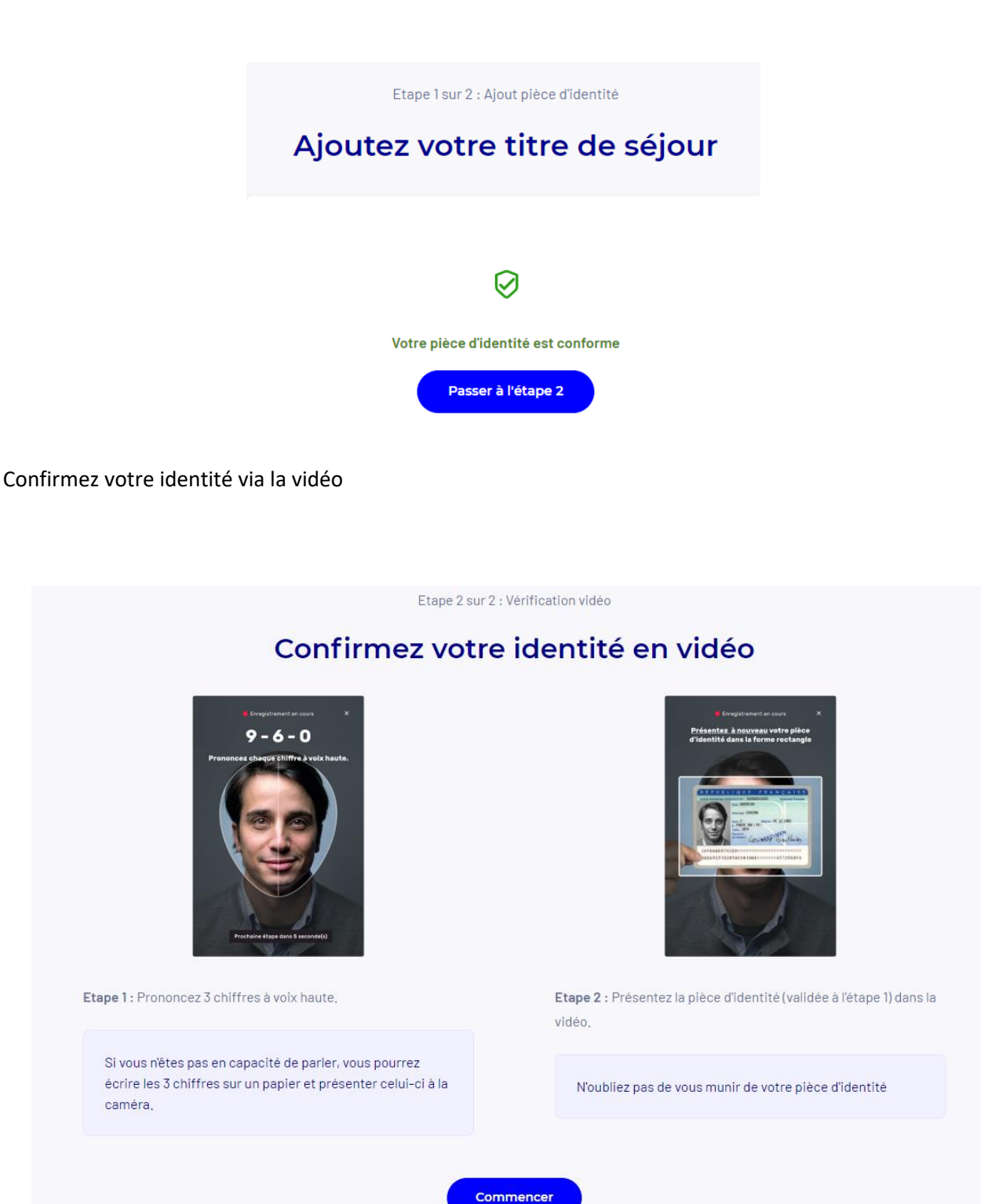

- Lisez les trois chiffres qui apparaissent à l'écran en tenant votre pièce d'identité (la même que celle que vous venez de télécharger) devant votre visage. Un rectangle apparait à l'écran, assurez vous de tenir la pièce d'identité dans ce cadre.
- Confirmez que vous souhaitez envoyer la vidéo.
- Vous devriez recevoir la notification suivante indiquant que votre identité est en train d'être confirmée.

# Suivi de votre courrier n°24868755

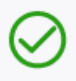

#### Identification en cours de traitement

Vous serez averti par email une fois votre identité vérifiée. Vous pouvez fermer cette page.

- Vous recevrez un autre mail lorsque votre identité aura été validée.
- L'e-mail vous demandera de télécharger l'appli "Identité Numérique". Une fois téléchargée, vous devrez vous identifier dessus. Vous recevrez ensuite un code d'activation par SMS. Entrez le code puis suivez la procédure. Choisissez votre PIN et la procédure est terminée !
- Vous pourrez maintenant vous inscrire à une formation en utilisant votre compte & crédit CPF. Nous vous enverrons les instructions pour cela, mais pas d'inquiétude, ce n'est pas compliqué :)